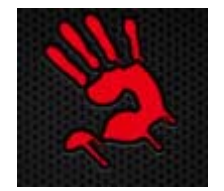

# 2.4G RF Gaming Mouse

# **User Manual**

Model: RT7

www.bloody.tw

# THIS DEVICE COMPLIES WITH PART 15 OF THE FCC RULES. OPERATION IS SUBJECT TO THE FOLLOWING TWO CONDITIONS: (1) THIS DEVICE MAY NOT CAUSE HARMFUL INTERFERENCE AND (2) THIS DEVICE MUST ACCEPT ANY INTERFERENCE RECEIVED, INCLUDING INTERFERENCE THAT MAY CAUSE UNDESIRED OPERATION.

Federal Communications Commission Requirements

The equipment has been tested and found to comply with the limits for Class B Digital Device, pursuant to part 15 of the FCC Rules. These limits are designed to provide reasonable protection against harmful interference in a residential installation. This equipment generates uses and can radiate radio frequency energy and, if not installed and used in accordance with the instruction, may cause harmful interference to radio communication. However, there is no guarantee that interference will not occur in a particular installation. If this equipment does cause harmful interference to radio or television reception, which can be determined by turning the equipment off and on, the user is encouraged to try to correct the interference by one or more of the following measures:

- •Reorient of relocate the receiving antenna.
- •Increase the separation between the equipment and receiver.
- •Connect the equipment into an outlet on a circuit different from that to which the receiver is connected.
- •Consult the dealer or an experienced radio/TV technician for help.

THE CHANGES OR MODIFICATIONS NOT EXPRESSLY APPROVED BY THE PARTY RESPONSIBLE FOR COMPLIANCE COULD VOID THE USER'S AUTHORITY TO OPERATE THE EQUIPMENT.

This device complies with Part 15 of the FCC Rules. Operation is subject to the following two conditions:

(1) This device may not cause harmful interference, and receiver.

(2) This device must accept any interference received, including interference that may cause undesired operation.

# **FCC Radiation Exposure Statement**

The equipment complies with FCC radiation exposure limits set forth for uncontrolled equipment and meets the FCC radio

frequency (RF) Exposure Guidelines in Supplement C to OET65. The equipment has very low levels of RF energy that it is

deemed to comply without testing of specific absorption ratio (SAR).

#### System Requirement

Operate System: Windows XP/Vista/7/8 Hardware: PC system compatible

# Define the Bloody Mouse Buttons:

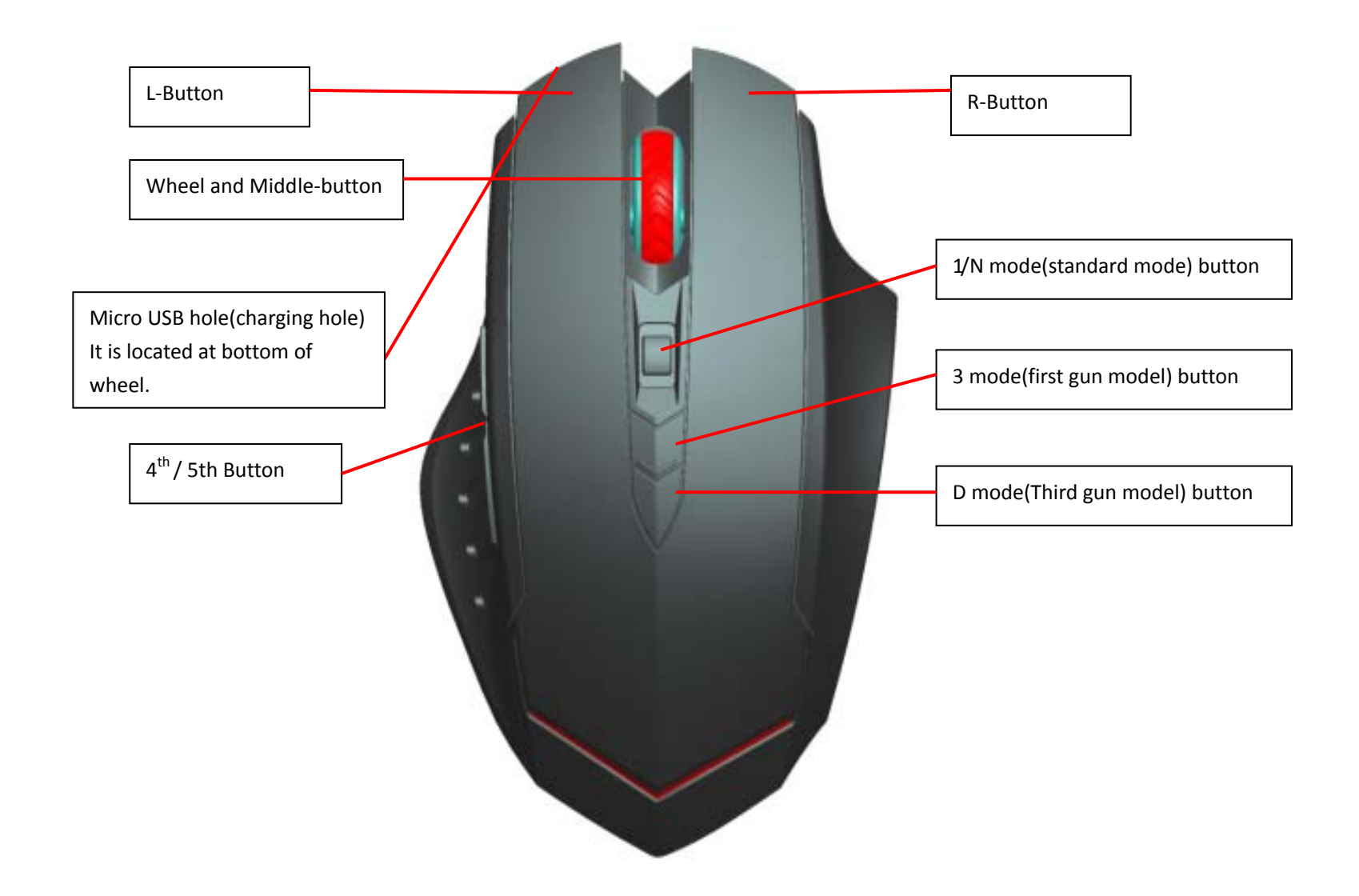

#### Pair the Mouse or Keyboard with "Bloody Gaming Family "

- 1. Plug the Dongle of Bloody Series to USB port.
- 2. Follow below steps to pair wireless mouse or keyboard.

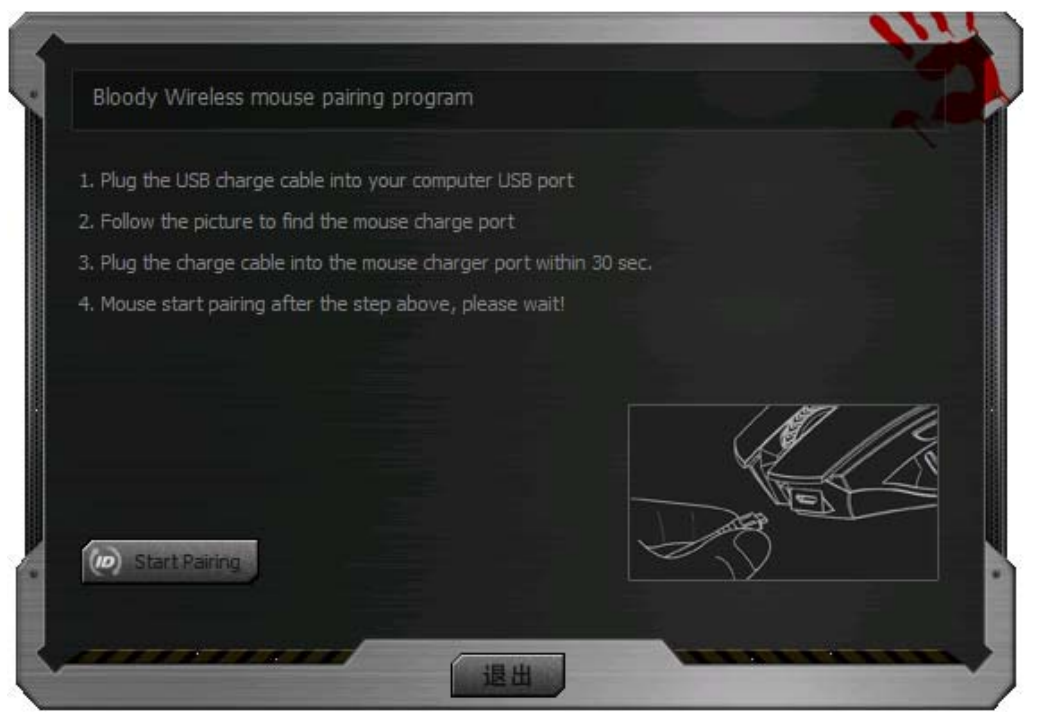

3. When connect successfully , you can use your keyboard or mouse.

#### **Power-saving Management**

1. Click the icon 📕 at the system tray and select GUARD to manage the Power Management of mouse.

| 6    | CN Invention patent No. 2L200910192117.3                          | 1 Remaining                         |
|------|-------------------------------------------------------------------|-------------------------------------|
| (()) | Enable [Zero-Frequency Offset]     Ratent pending     Calibration | 94% Low Battery: %                  |
| (y)  | CN Invention patent No. 22,200910041427.5                         | 10 Set minutes, start power saving  |
| al   | Enable [RF signal Detector] Strength (10)                         | 関 wake up by move 🗌 wake up by dick |
|      | Enable [Strengthen Power]                                         |                                     |

2. Software Low battery inform: Low battery informs will pop up at the right corner of your screen when battery low.

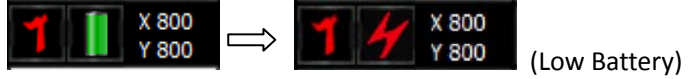

3. How to charge this Mouse:

#### **RF Mouse Status**

The Charging LED indicates:

- Low battery: the LED of wheel will be flicker (15sec). You could plug the USB cable in USB port of PC.
- Charging mode: When the cable connect to mouse, the LED of wheel display yellow message. If the Lithium battery is full charged, the LED will be red message.

# Gaming Mouse Software (Bloody3) Introduction:

# Bloody3 - HeadShot Firearm Adjustments

## Features:

Before playing FPS games, you may use Armory in the HEADSHOT program to adjust firearms and save them to the mouse memory. Depending on FPS games and firearm features, there are "5-Gun-Adjust" modes you may select, e.g., [A-Burst], [B-Strafe], [C-Machine] ,[D-In\_Game] and [M-Macro] respectively. For instance, in the game session while a gun or a rifle is picked up, without quitting the game, you may use [D-In\_Game] mode to perform gun adjustments, to enhance the gun's firepower with concentrated ballistics and improved accuracy to increase the headshot rate.

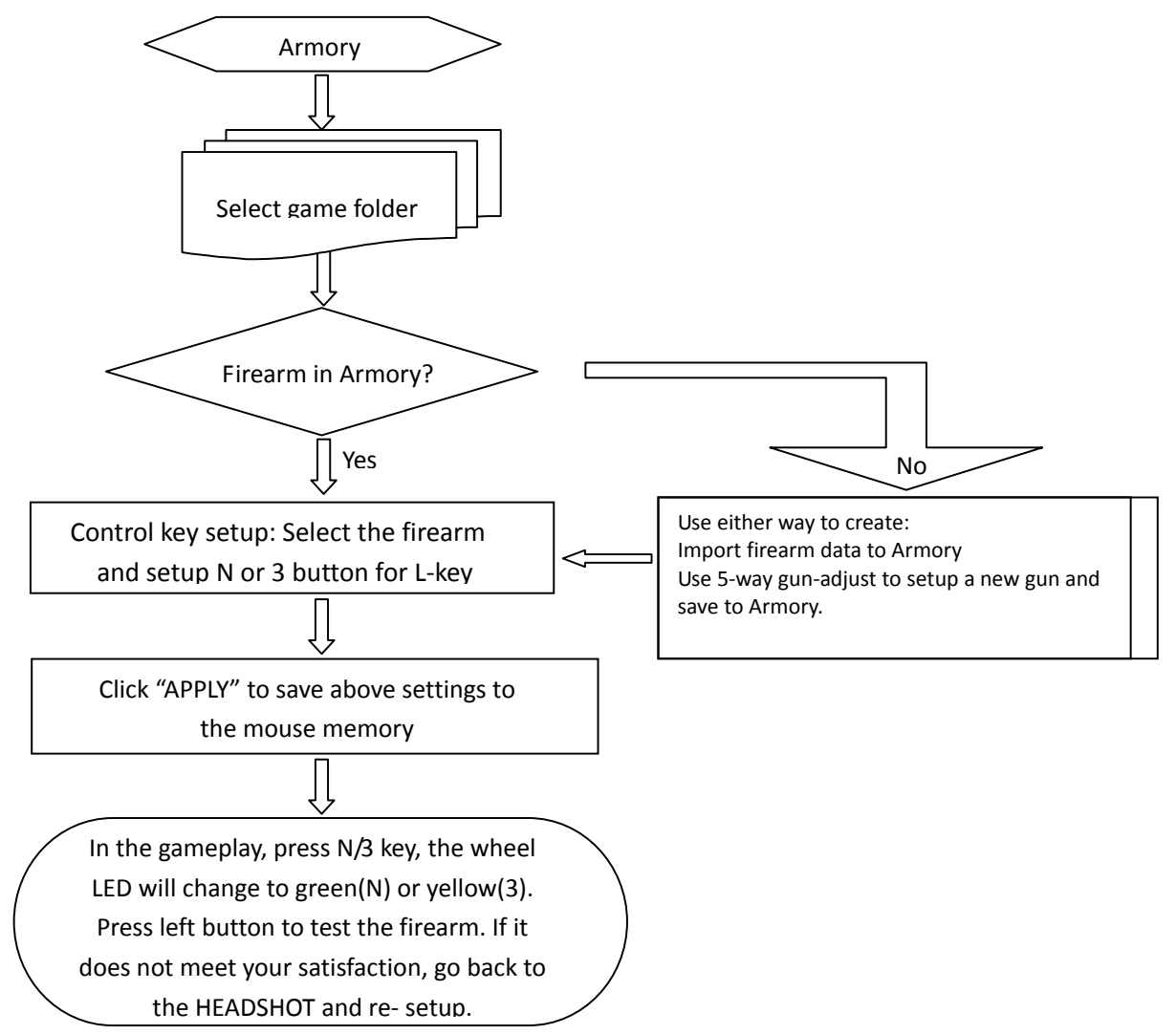

#### **Firearm Adjustments and Settings:**

In the firearm files, the initial mouse sensitivity setting of the game will be used. Before you start to adjust mouse sensitivity, check the current file settings. If it is the same as the game default, then go to adjustment page to adjust for best mouse sensitivity to improve points of impact with concentrated ballistics. For instance, some popular shooting games, default sensitivities are: AVA is 10, Cross Fire is 50, NZ is 30 and Counter-Strike is 3.0.

### [A-Burst]:

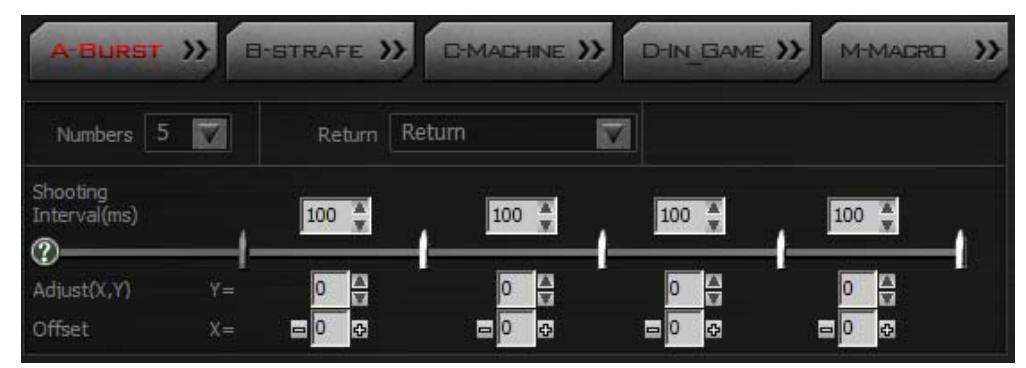

| Items                  | Descriptions                                                                                                    | Figures & illustrations                                                                                                    |
|------------------------|----------------------------------------------------------------------------------------------------|----------------------------------------------------------------------------------------------------|
| Setup bullet numbers   | Setup the bullet numbers per burst when the L-Key is pressed. Bullet numbers may range from 1 to 5 bullets.                                                                                                    | Numbers 5 1<br>1<br>2<br>3<br>4<br>5                                                                                                    |
| Sight return           | <ul> <li>If offsets are added in HEADSHOT's gun adjustments, after<br/>the shooting cycle is completed, you may decide to return<br/>the sight to the "first shot" position.</li> <li>Non-return: Remain in the last shot position, no<br/>compensation is added.</li> <li>Return: Return to the first shot position with<br/>compensation.</li> </ul> | Return Non-Return<br>Return                                                                                                    |
| Interval shot(ms/shot) | According to the firearms features in the game performance, you may make optimal time intervals for each shot.                                                                                                    | Shooting<br>Interval(ms) 100 $\checkmark$ 100 $\checkmark$ |

#### Sight offset(x, y)

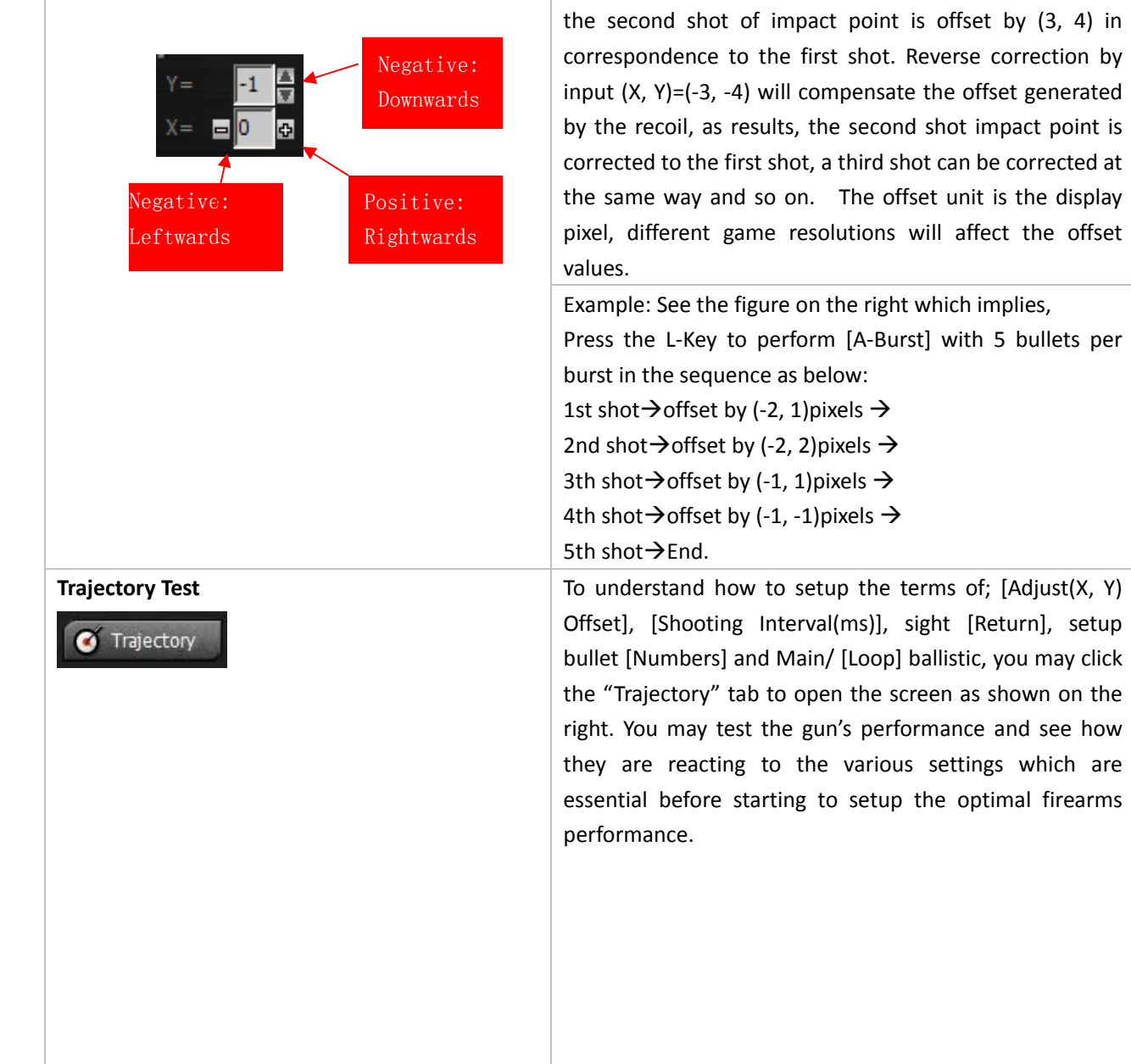

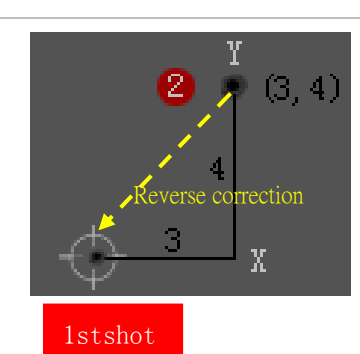

As the figure shows on the right, due to the recoil effects,

# The 2nd shot is offset by (3,4), input (-3,-4) will correct the offset and return the sight to the first shot.

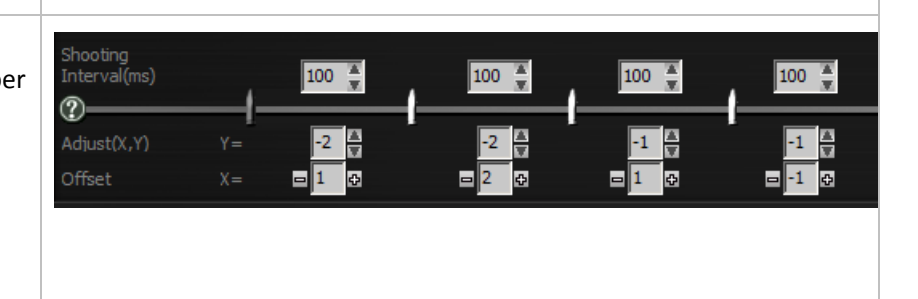

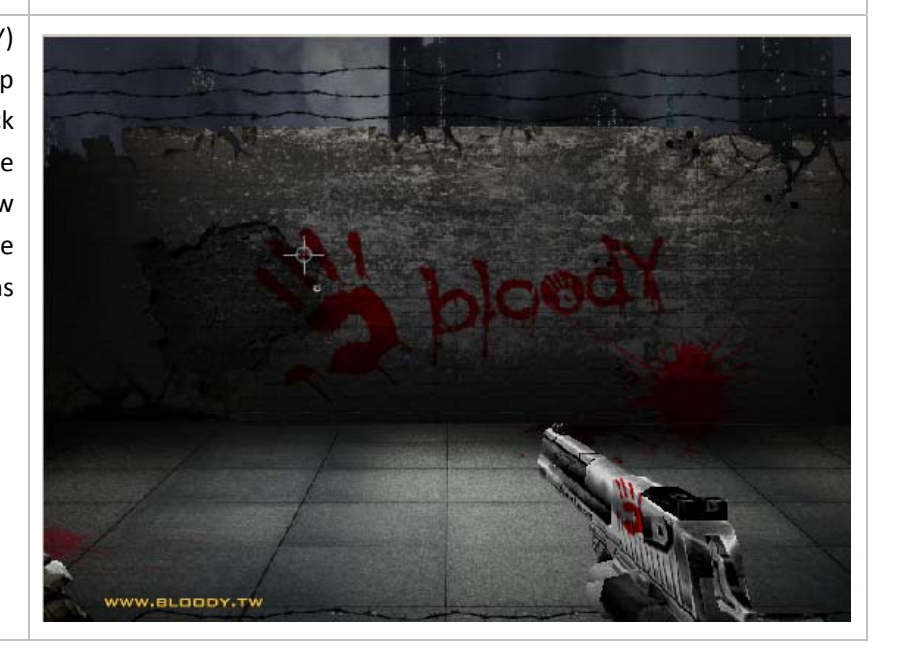

| Gun Test<br>Test          | On the lower right corner of "A-Burst" screen, click "Test"<br>tab to open the reminder as shown on the right which<br>explains current gun adjustment settings will be saved<br>temporarily to the mouse memory(without saving the<br>file) and can be activated by using the "N" key for<br>immediate testing on the real gameplay. If results are not<br>satisfactory, you may go back to "Gun Adjust" to reset<br>settings and test them again until you are satisfied, then<br>you may store results to the Armory and save to the<br>firearms file. | Description         Image: Description         Image: Descripting         Image: D |
|---------------------------|----------------------------------------------------------------------------------------------------|----------------------------------------------------------------------------------------------------|
| Pause L-Key N/3 functions | While L-key is working in N / 3 modes (LED indicators in green or yellow), you may require the left button default function. Hold down the left button a few seconds, to setup the C4 time bomb in AVA, click the right button options as shown on the right, the left button can be reset to default and backwards by clicking the right button again.                                                                                                    | <ul> <li>Press R-Key,<br/>disable Burst</li> <li>Press R-Key,<br/>disable Strafe</li> <li>Press R-Key,<br/>disable Offset</li> <li>Press R-Key,<br/>disable D-In_<br/>Game</li> </ul>                                                                                                    |

# [B-Strafe]:

| A-BURST                  | »»       | 8-st     | RAF           | E)   | >[  | D-M | ACH | INE | »» | D-I | N G | AME      | >>   | M   | MA | CRO | >> |
|--------------------------|----------|----------|---------------|------|-----|-----|-----|-----|----|-----|-----|----------|------|-----|----|-----|----|
| Numbers 8                |          |          | Ret           | um ( | Ret | um  |     |     |    | Loo | Þ   | Fre      | om [ | 1   |    | to  | 8  |
| Shooting<br>Interval(ms) |          | 100      | 8             | 100  | X   | 100 | X   | 100 | Ă  | 100 | ¥   | 100      | X    | 100 | X  | 100 | Ă  |
| Adjust(X,Y)<br>Offset    | Y=<br>X= | 0<br>= 0 | <b>▲</b><br>▼ | 0    |     | 0   | 4   | 0   | 4  | 0   |     | 0<br>= 0 |      | 0   | 4  | 0   |    |

| Setup bullet<br>numbers | Setup bullet numbers per Strafe run.                                                                                                    | Numbers 8                                                                                                    |
|-------------------------|----------------------------------------------------------------------------------------------------|----------------------------------------------------------------------------------------------------|
| Sight return            | <ul> <li>If offsets are added in HEADSHOT gun adjustments, after the shooting cycle is completed, you may decide to return the sight to the "first shot" position.</li> <li>Non-return: Remain in the last shot position, no compensation is added.</li> <li>Return: Return to the first shot position with compensation.</li> </ul>                                                                                                    | Return Return Non-Return Return                                                                                                    |
| Ballistic<br>cycle      | Numbers       6       Return       Return       Coop       From       3       To       6         Shooting       100       100       100       100       100       100       100       4       4       4       4       4       4       4       4       4       4       4       4       4       4       4       4       4       4       4       4       4       4       4       4       4       4       4       4       4       4       4       4       4       4       4       4       4       4       4       4       4       4       4       4       4       4       4       4       4       4       4       4       4       4       4       4       4       4       4       4       4       4       4       4       4       4       4       4       4       4       4       4       4       4       4       4       4       4       4       4       4       4       4       4       4       4       4       4       4       4       4       4       4       4       4       4       4       4       < | Example:<br>From 1 to 6<br>Main cycle consists of 6 shots from 1st to 6th.<br>Loop cycle consists of 4 shots from 3rd to 6th of the main<br>cycle, and then repetitively circulates the loop, e.g., in the<br>sequence of 7th to 10th shot $\rightarrow$ 11th to 14th shot $\rightarrow$ 15th to<br>18th shot $\rightarrow$ etc.                                                                                                    |
| Example:                | In the [B-Strafe] mode, setup the main and loop cycles with 150ms time intervals on the last 5th shot. Results: press and hold the L-Key, the [B-Strafe] will perform below shooting sequences with 150ms in each loop shooting cycle.                                                                                                    | Shooting<br>Interval(ms)<br>Adjust(X,Y) Y = 0 $\xrightarrow{X}$ 0 $\xrightarrow{X}$ 0 0 $\xrightarrow{X}$ 0 $\xrightarrow{X}$ 0 0 \xrightarrow{X} 0 0 $\xrightarrow{X}$ 0 0 $\xrightarrow{X}$ 0 0 $\xrightarrow{X}$ 0 0 \xrightarrow{X} 0 0 \xrightarrow{X} 0 0 $\xrightarrow{X}$ 0 0 $\xrightarrow{X}$ 0 0 $\xrightarrow{X}$ 0 0 \xrightarrow{X} 0 0 \xrightarrow{X} 0 0 0 \xrightarrow{X} 0 0 $\xrightarrow{X}$ 0 0 $\xrightarrow{X}$ 0 0 \xrightarrow{X} 0 0 0 \xrightarrow{X} 0 0 0 0 \xrightarrow{X} 0 0 0 \xrightarrow{X} 0 0 0 0 0 \xrightarrow{X} 0 0 0 \xrightarrow{X} 0 0 0 0 0 \xrightarrow{X} 0 0 0 0 0 0 0 0 0 0 0 0 0 0 0 0 0 0 0 |

#### [B-Strafe] Examples of Gun Adjustment:

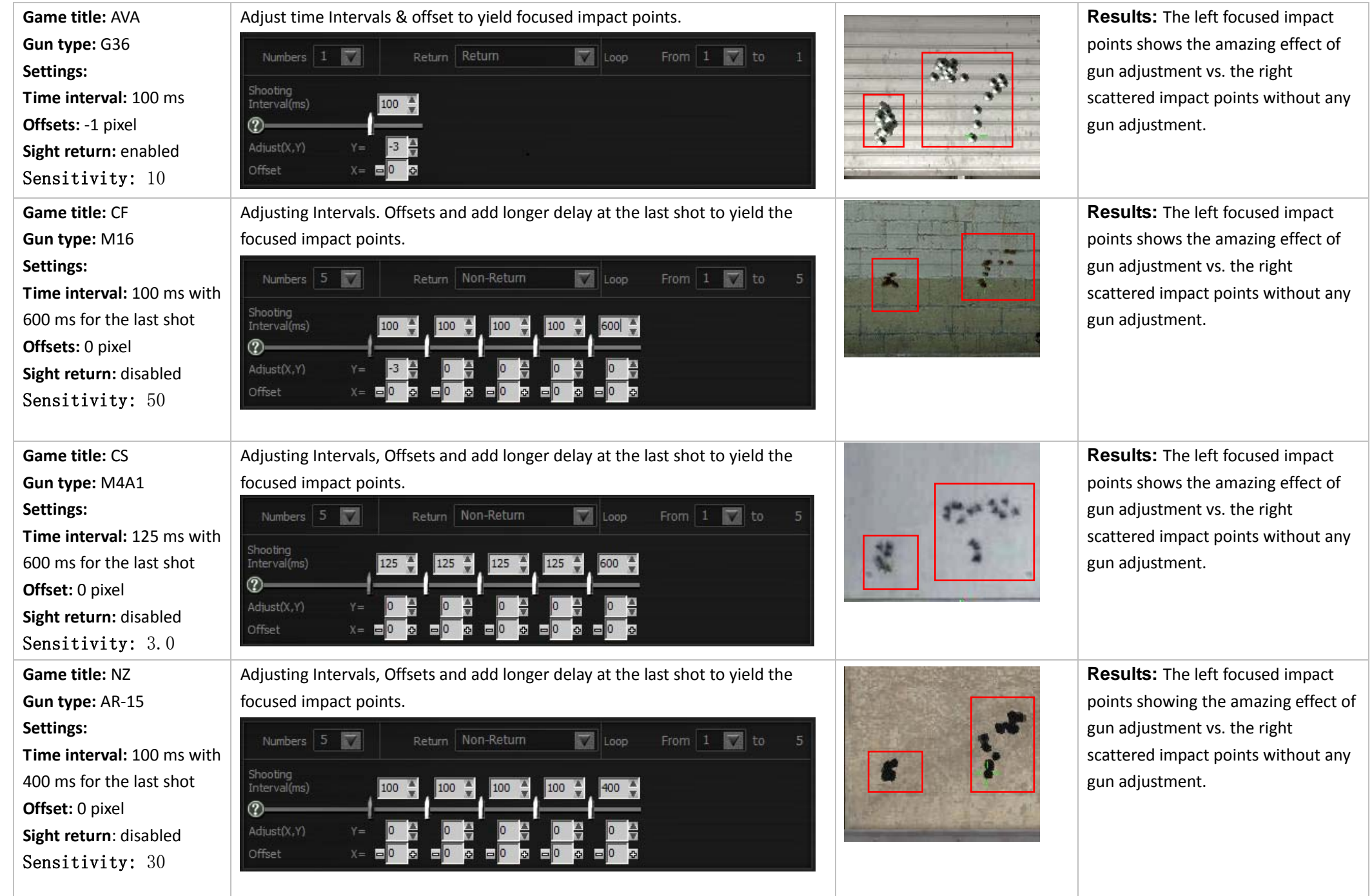

# [C-Machine]:

| A-BURST                  | »» B-    | STRAFE )                        | D-M                      | ACHINE >                  | D-IN_E | AME >> | M-MACRO | >> |
|--------------------------|----------|---------------------------------|--------------------------|---------------------------|--------|--------|---------|----|
| Numbers 8                |          | Return                          | Return                   |                           | Loop   | From 1 | to      | 8  |
| Shooting<br>Interval(ms) | 1        | 00                              |                          |                           |        |        |         |    |
| Adjust(X,Y)<br>Offset    | Y=<br>X= | 0 <mark>- 0</mark> 0<br>0 - ⊕ 0 | <b>⊉</b> 0<br><b>⊕</b> 0 | <b>4</b> 0<br><b>€</b> ■0 |        |        |         |    |

| Machine gun recoil     | In the [C-Machine] mode, press and hold the L-key and the machine gun will start to shoot at the speed defined by the game default, you may add      |  |  |  |
|------------------------|----------------------------------------------------------------------------------------------------|--|--|--|
| suppression            | xed time intervals and offset to yield which focuses machine gun firepower.                                                                          |  |  |  |
| Time interval settings | In this [C-Machine] mode, the machine gun will shoot at the fixed speed defined by the games, before you can start to adjust the offset, you have to |  |  |  |
|                        | tune the shooting speed closer to the game default speed.                                                                                            |  |  |  |

# [C-Machine] Examples of Gun Adjustment:

| Game title: APB Reloaded   | Use the machine gun with recoil suppression: The shooting speed will be defined by the  | Test results:          |                                                                                                    |  |  |  |
|----------------------------|-----------------------------------------------------------------------------------------|------------------------|----------------------------------------------------------------------------------------------------|--|--|--|
| Gun type: SHAW 556 R&D III | game default, and you may add time intervals for 80ms and offset by -2 pixels, as shown | The left impact points | After gun adjustment, the                                                                                        |  |  |  |
|                            | below:                                                                                  | are drifted upwards.   | right impact points are much                                                                                     |  |  |  |
| Settings:                  | Numbers 1 Return Return Victor From 1 Victor 1                                          |                        | focused.                                                                                                    |  |  |  |
| Time interval: 80 ms       |                                                                                         |                        | and the second second second second second second second second second second second second second second second |  |  |  |
| Offsets: -2 pixels         | Snooting<br>Interval(ms)                                                                | Sector Sec             |                                                                                                    |  |  |  |
| Sight return: enabled      |                                                                                         |                        |                                                                                                    |  |  |  |
| Sensitivity: same as       | Adjust(X,Y) Y= -2                                                                       | and the                |                                                                                                    |  |  |  |
| game default               | Offset X= = 0                                                                           | 34                     |                                                                                                    |  |  |  |

## [D-In\_Game]:

| A-BURST >>               | B-STRAFE | C-MAG  |  | M-MAG | RD >> |
|--------------------------|----------|--------|--|-------|-------|
|                          | Return   | Return |  |       |       |
| Shooting<br>Interval(ms) |          |        |  |       |       |
| Adjust-Y Y=<br>Offset    | 0        |        |  |       | -     |

| Usage                                                                                                    | [D-In_Game] is similar to [B-Strafe] mode, except the usage is different. The [D-In_Game] mode is used in the middle of the game session, for instance, when a gun is |  |  |  |  |
|----------------------------------------------------------------------------------------------------|----------------------------------------------------------------------------------------------------|--|--|--|--|
|                                                                                                    | picked up in the game, without quitting the game, you may use [D-In_Game] to perform real-time gun adjustments by double clicking the control key "N" or "3". The     |  |  |  |  |
|                                                                                                    | corresponding data will be automatically saved and updated to the original firearms file for future use.                                                              |  |  |  |  |
| Application In the [D-In_Game] mode, preset sight to [return] add fixed time interval, adjust Y [Offset], then save data to firearms file and designate to control key "N" or "3". |                                                                                                    |  |  |  |  |
| n the gamenlay, double click "N" or "3" to perform [D-In, Game], the following screen will show up:                                                                                |                                                                                                    |  |  |  |  |

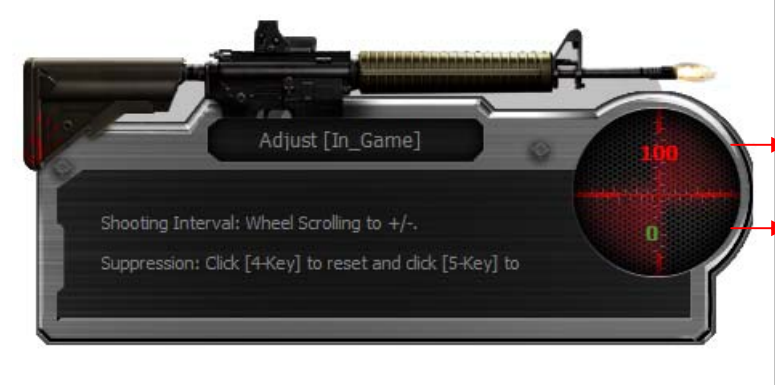

In the gameplay, double click "N" or "3"(the wheel LED will start to blink)

Adjust shooting interval: Adjust shooting interval in mini-second, roll the wheel upwards to increase or downwards to decrease the value(unit: ms).

• Offset: (unit: pixel)

- Press mouse 4th button to reset, (which is equivalent to without recoil suppression)..

- Press mouse 5th button to add offset(one click to subtract 1 pixel)

Press "N" or "3" key again to quit the editing mode(the wheel LED will stop blinking)

In practical testing [D-In\_Game] on some popular games, the [D-In\_Game] screen may not show up properly, however, you still can perform the settings with immediate effect.

#### Adjust [Y offset]:

- 1. Press mouse 4th button to reset Y to 0 (which is equivalent to without recoil suppression).
- 2. Press mouse 5th button to adjust Y offset, one click will subtract 1 pixel (-1).
- Press "N" or "3" key again to quit the editing mode (the wheel LED will stop blinking)

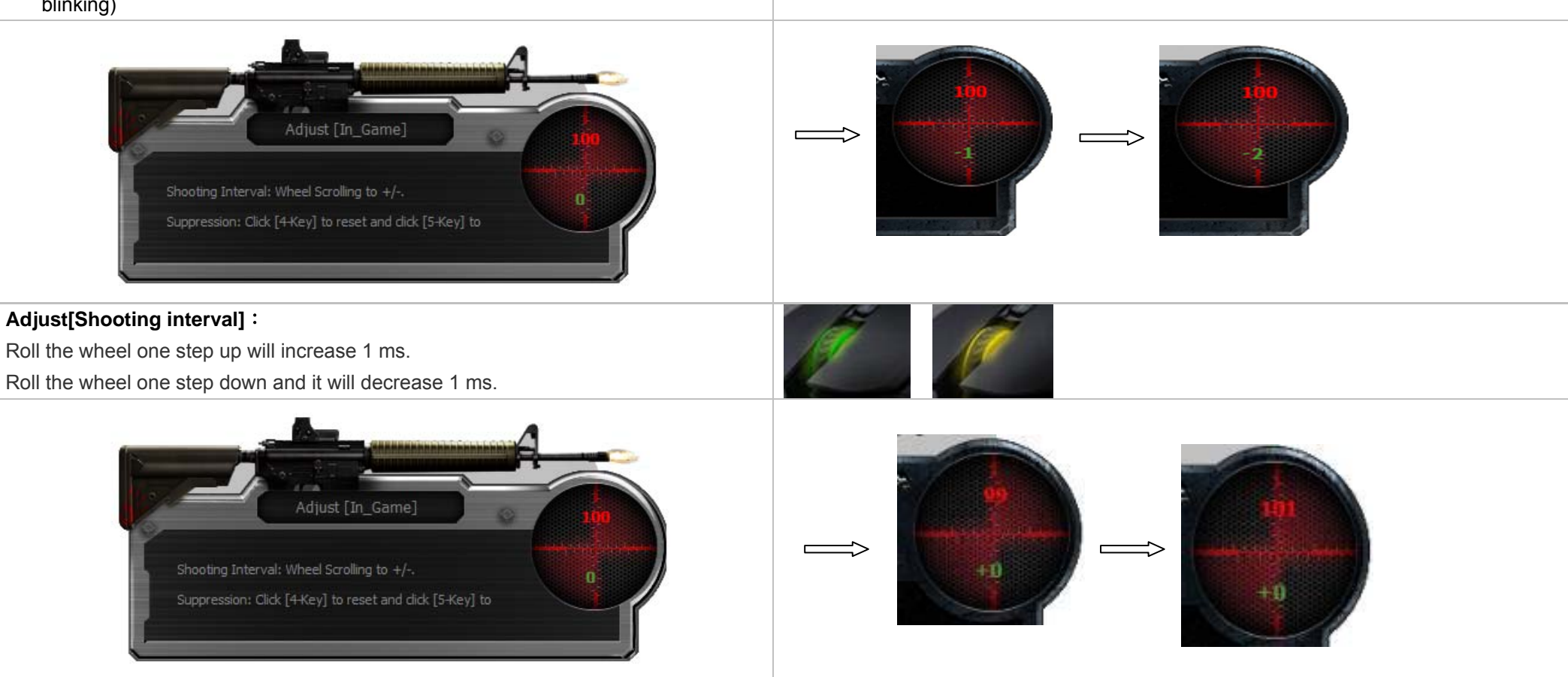

# [M-Macro]:

| A-BU   | RST >> B-STRAFE >>             |              | >> |
|--------|--------------------------------|--------------|----|
| Select | Macro file                     | Remark       |    |
|        | M-AK47                         | 4連發功能        |    |
| 3      | M-M24                          | 狙击枪切枪        |    |
|        | M-sniper21change gun of weapon | 开火+1+2切枪     |    |
|        | M-sniper3Qchange gun of weapon | 左键开火+3+Q狙击切枪 |    |
|        |                                |              |    |

| Usage            | Via Oscar Macro editing, [M-Macro] can be programed and assigned to the mouse left button. It is suitable to incorporate serious of actions after you snipe                                                                                                    |                                                                                                    |  |  |  |  |  |
|------------------|----------------------------------------------------------------------------------------------------|----------------------------------------------------------------------------------------------------|--|--|--|--|--|
|                  | shoots. You can incorporate actions like jumping, squatting                                                                                                    | shoots. You can incorporate actions like jumping, squatting, getting on the groundetc., so that the enemy cannot aim at you easily. At the same time, if                                                                                                    |  |  |  |  |  |
|                  | you need to perform trajectory adjustment, you can add relev                                                                                                    | vant offsets to adjust the gun. Editing Oscar [M-Macro] requires basic programing knowledge,                                                                                                    |  |  |  |  |  |
|                  | and it also can be downloaded via the shared platform.                                                                                                    |                                                                                                    |  |  |  |  |  |
| Application      | Clicking [M-Macro] tab will list out all the available macros as                                                                                                    | shown above, tick the ones you want and open "Oscar Editor" to start editing. You may save                                                                                                    |  |  |  |  |  |
|                  | the macros to the Armory for future use after satisfactory gur                                                                                                    | n testing.                                                                                                    |  |  |  |  |  |
| Example of using | It is highly demanded to be a sniper, not only does it require                                                                                                    | The following example will perform the actions after you click the left button, shoot the                                                                                                    |  |  |  |  |  |
| M-Macro for      | very high technical skills, but also you need to get familiar                                                                                                    | sniper rifle, shift gun to pistol and backwards, reload and use the sight telescope for the next                                                                                                    |  |  |  |  |  |
| sniper shoot     | with your hiding spot and be well-disguised. when a target                                                                                                    | shot. You may edit and save it to mouse the left button, and once you click to the button it                                                                                                    |  |  |  |  |  |
|                  | appears, the sniper has to locate the objective and start to                                                                                                    | will perform all the actions automatically.                                                                                                    |  |  |  |  |  |
|                  | <ul> <li>aim and shoot, then reload for the next target. In general, the following actions are executed in sequence:</li> <li>After clicking left button to shoot, add actions like jumping, squatting, get on the groundetc., in the meantime, shift gun to pistol and backwards, then reload and get ready for the next shot.</li> <li>After clicking the left button to shoot, add actions like Jumping, Squatting, Get on the groundetc., in the meantime, press Q to shift gun and press Q again to prevent shot.</li> </ul> | <pre>1 Press_left_button 2 Delay 64 Millisecond 3 Release_left_button 4 Delay 64 Millisecond 5 Press &lt;2&gt; key 6 Delay 64 Millisecond 7 Release &lt;2&gt; key 8 Delay 64 Millisecond 9 Press &lt;1&gt; key 10 Delay 64 Millisecond 11 Release &lt;1&gt; key 12 Delay 64 Millisecond</pre> |  |  |  |  |  |
|                  | Select "Play Macro Once Only", clicking the left button once will execute M-Macro one time.                                                                                                    | 13       Delay 580 Millisecond         14       Press_right_button         15       Delay 64 Millisecond         16       Release_right_button         17       Delay 64 Millisecond                                                                                                    |  |  |  |  |  |

#### Bloody3 file type introduction:

D-\*.bwp (D-In\_Game)

| File type                                                      | Figures & illustrations                      |             |          |          |         |
|----------------------------------------------------------------|----------------------------------------------|-------------|----------|----------|---------|
| ist all firearm file types:                                    | 5 file types of Bloody3 firearm adjustments: |             |          |          |         |
| All file (*.*)<br>All file (*.*)                               | A-BURST >>                                   | B-STRAFE >> |          |          |         |
| A-*.bwp (A-Burst)<br>B-*.bwp (B-Strafe)<br>C-*.bwp (C-Machine) | A-*. bwp                                     | B-*. bwp    | C-*. bwp | D-*. bwp | M-*.mgn |

Select firearm file type to list out all the files, then open the file. Example: select "B.\*.bwp-B-STRAFE" to locate "B-AK-47.bwp" as shown below,

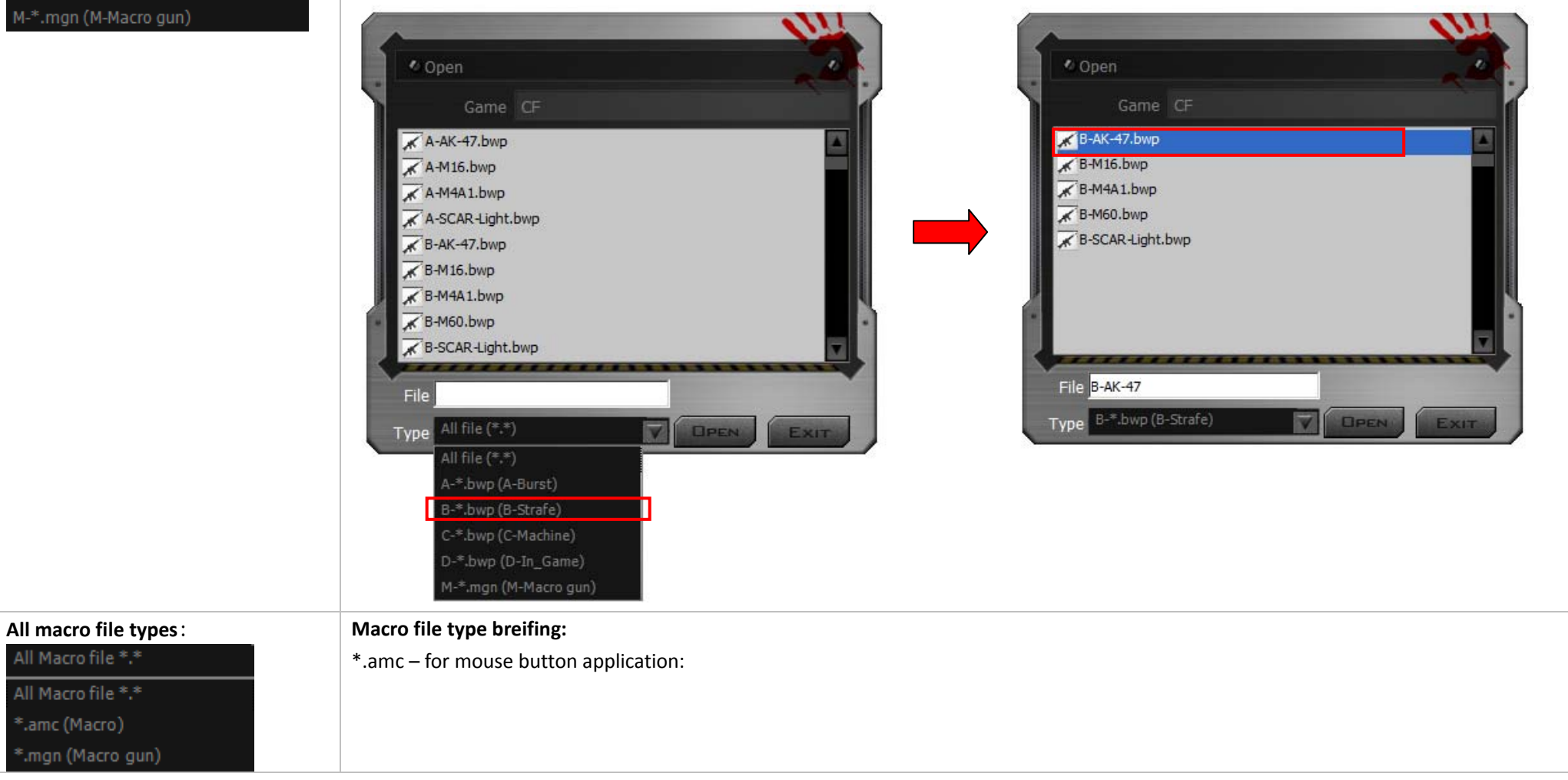

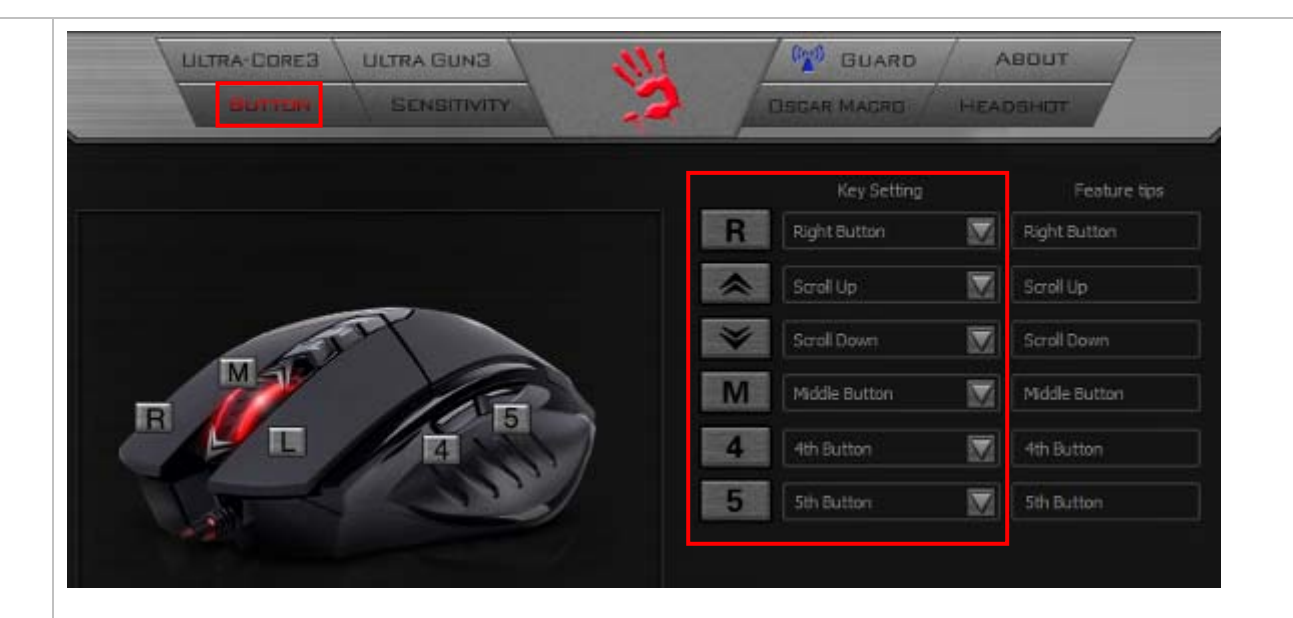

#### Example:

Assign the 4<sup>th</sup> button with macro file as shown and click "Apply", then the macro file is assinged to 4<sup>th</sup> button for immediate use.

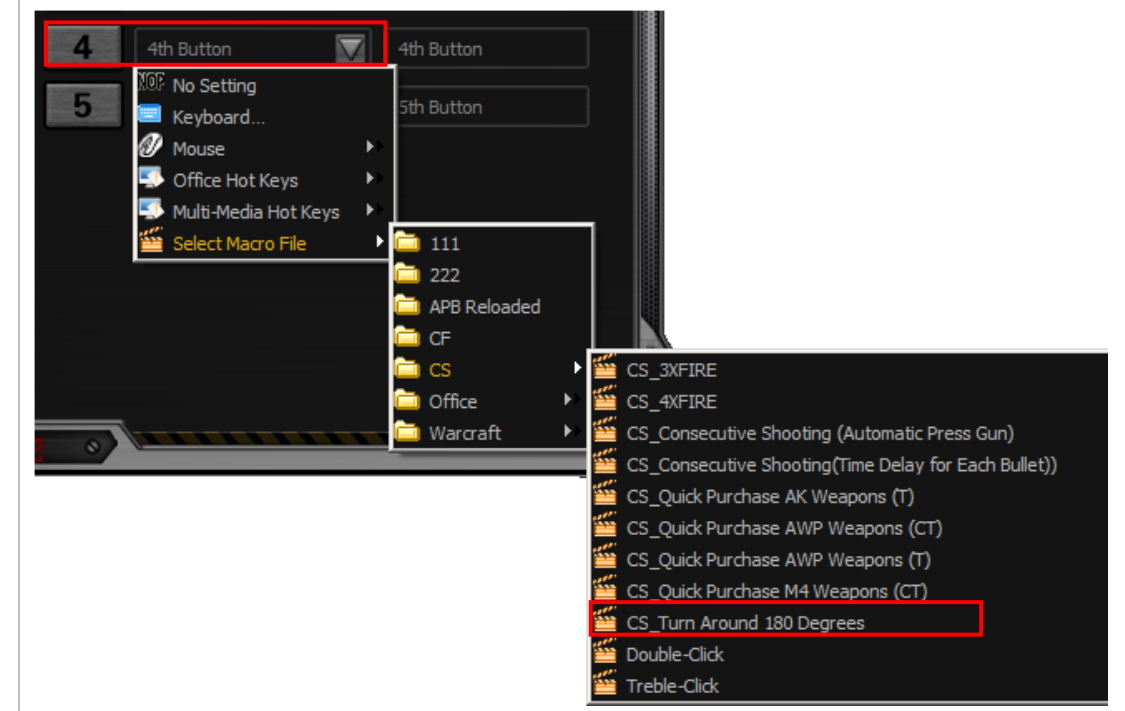

#### \*.mgn - for M-Macro application:

To edit \*.mgn files, you may open the file using Oscar Editor as shown below:

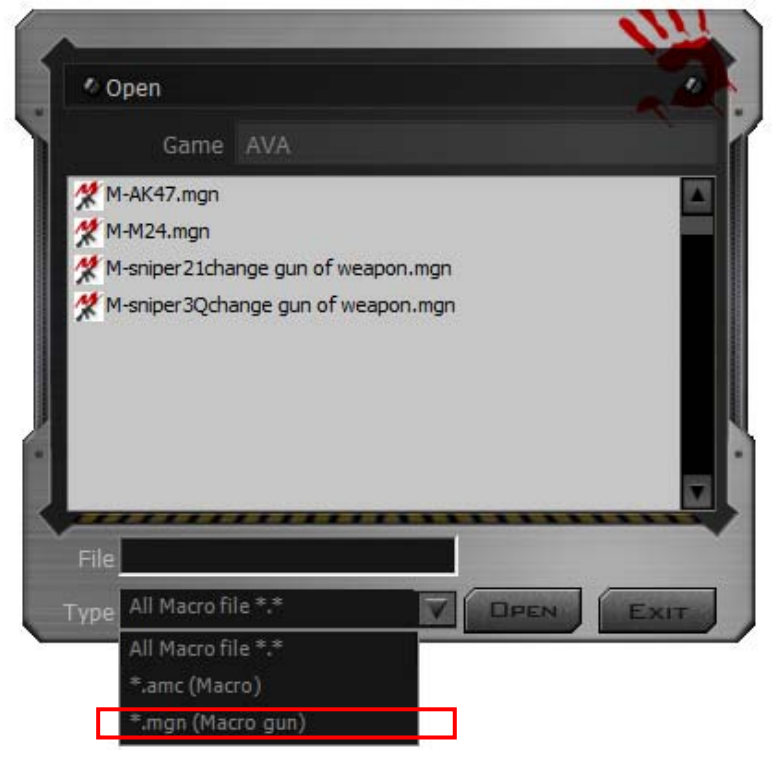

#### Example: How to transfer a general macro "\*.amc" file to a "\*.mgn" M-Macro file:

In the M-Macro file management, select a gerneral marco file and save it to M-Macro "\*.mgn" file as shown below.

| Select    | Macro file                     | Remark                                           |  |  |  |
|-----------|--------------------------------|--------------------------------------------------|--|--|--|
|           | M-AK47                         | 4XFIRE                                           |  |  |  |
|           | M-M24                          | change other sharpshooter                        |  |  |  |
|           | M-sniper21change gun of weapon | fire+1+2change gun                               |  |  |  |
| $\square$ | M-sniper3Qchange gun of weapon | fire with left key+3+Q change other scorpshooter |  |  |  |

Notice: To ensure that your keyboard sends and receives perfectly, please read below instructions for your reference:

1 Avoid Interference from iron panel of PC.

Please plug the Dongle USB Ports.

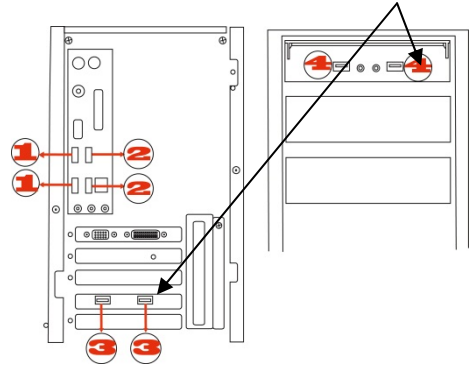

- 2. Use USB extension cable to position the Dongle at a far location to prevent electromagnetism interference from devices
- 3. Avoid using the wireless keyboard/mouse on a metal surface. Metals such as iron, aluminum, or copper shield the radio frequency transmission and slow down the response time of keyboard or mouse ,or cause the

keyboard /mouse to fail temporarily.

The radio frequency is 2.4GHZ, it is safe for our bodies, but please be cautious in using cardiac pacemaker or other body auxiliary instruments.

#### Troubleshooting

If the keyboard/mouse is not working:

1. Make sure the keyboard/mouse was paired .

- 2. Check battery power is full.
- 3. Check Dongle(receiver) installation.
- 4. Try another USB port.

#### Product Support

Need help with technical support? Please go to: http://www.bloody.tw and our support team will respond within 72 hours.

\*\*All pictures and description mentioned above is for reference only and is subject to change without notice.